## **Unit 361 Camera and Printer**

We have a Canon SX600 HS camera and a Selphy CP1300 compact photo printer.

IMPORTANT: Practice before you do this. It's a little complicated. The instructions below may not be exact but they're pretty close.

- 1. Ahead of time:
  - a. Ensure that the camera batteries have enough charge. We have rechargeable batteries and a charger.
  - b. Ensure there's enough paper. Right now we have quite a bit. You can get more from Amazon.
  - c. Ensure that the toner cartridge is adequate. We have one spare.
- 2. Take the picture:
  - a. Turn the camera on by pressing the button on top.
  - b. Point, adjust the focus, and shoot.
- 3. Set up the printer:
  - a. Raise the screen.
  - b. Flip open the front panel on the printer.
  - c. Flip up the half of the paper cartridge that has the thumb tab.
  - d. Insert the paper cartridge into the printer.
  - e. Plug the printer into power.
- 4. Print:
  - a. At the camera, do what you need to do to display the picture you want to print.
  - b. Connect the camera to the printer using the USB cable.
  - c. Turn the printer on by pressing and holding the ON button.
  - d. Press the Print button on the printer.
  - e. At the camera, you will need to press various buttons (Set, Print, etc.) to move through the menus to get it to print.
  - f. Wait while the paper goes through the printer four times, once for each color.
- 5. To get the images to a computer:
  - a) Connect the camera to a computer using the USB cable.
  - b) Open the camera as a file system, then drill down to SD/DCIM/your folder.
  - c) Copy the images you want to your computer.

There is also a wifi mode but that's a lot more complicated. You can also load a program to a smartphone to print from the smartphone, but you can't do it without the program.

Author/Revised by

Margaret Devere

**Date** March 30, 2023